Quick Start Guide

How to Setup eCADSTAR on you PC

## System Requirements

Please check your PC matches the system requirements.

- 1. **Supported Operating Systems :-** can be identified by clicking 'Supported Operating Systems' on the System Requirements page in ZGS.
- Hardware Requirements :- can be viewed by clicking 'Windows 10/Windows 8.1/Windows 7 Hardware Requirements' on the System Requirements page in ZGS.

| ontents                    | System Requirements                                                   |                                                                                |  |  |
|----------------------------|-----------------------------------------------------------------------|--------------------------------------------------------------------------------|--|--|
| ОТОР                       | System                                                                |                                                                                |  |  |
| <b>≗</b> ✓ My Updates      | Software                                                              |                                                                                |  |  |
| ● By Product マ             | Supported Operating Systems                                           | Posted - 09-Sen-2005 / Last Lindate - 24-May-202                               |  |  |
| System Requirements        | About Products Compatibility                                          | Posted 109-5ep-2003 / Last opulate 124-may-202                                 |  |  |
| Software Status Search     |                                                                       | Posted : 12-May-2013 / Last Update : 07-Jun-202                                |  |  |
| O Frequently Requested     | Notes on symptoms occurring in Zuken applications which are derived f | rom third parties' software<br>Posted : 02-Nov-2015 / Last Update : 28-Jun-201 |  |  |
| Enhancements               | Notes on symptoms occurring in Zuken applications which are derived f | rom Windows Update programs                                                    |  |  |
| Authorization Request Form |                                                                       | Posted : 25-Aug-2016 / Last Update : 12-May-202                                |  |  |
|                            | Windows OS                                                            |                                                                                |  |  |
| CADSTAR                    | Basic policy of supporting Windows 10                                 |                                                                                |  |  |
| eCADSTAR                   |                                                                       | Posted : 06-Aug-2018 / Last Update : 06-May-202                                |  |  |
|                            | Windows Firewall Setup                                                | Posted : 28-Sep-2004 / Last Update : 11-May-202                                |  |  |
|                            | Support of Microsoft Edge/Internet Explorer with Zuken Products       | Posted : 06-Mar-2010 / Last Update : 24-May-202                                |  |  |
|                            | UNIX OS                                                               |                                                                                |  |  |
|                            | Information of Samba / HPE CIFS Server                                | Posted : 15-Dec-2017 / Last Update : 19-Nov-202                                |  |  |
|                            | Hardware Platform                                                     |                                                                                |  |  |
|                            | Windows 10/Windows 8.1/Windows 7 Hardware Requirements                | Posted : 29-Sep-2011 / Last Update : 06-May-202                                |  |  |

## Licensing

There are two available licensing methods for eCADSTAR. Depending on the license type, different steps may need to be taken.

- 1. **Network License** :- If you are using network licensing, you need to follow the instructions in the Network Licensing Guide. This is available from the eCADSTAR Product Download page alongside the software install.
- 2. Node Locked License :- If using a software Key (dongle) you will need to install the Sentinel driver. The driver installation file is available from the eCADSTAR Product Download page alongside the software install.

| Zuker                                                                                                    | n Globa                                            | al Suppo      | rt                                   |                |           |              |                                  | ?      |
|----------------------------------------------------------------------------------------------------|----------------------------------------------------|---------------|--------------------------------------|----------------|-----------|--------------|----------------------------------|--------|
| 😭 НОМЕ                                                                                                    | 🕄 Knowledg                                         | ge Base 🛛 🎬 P | roducts 🤳 Hotline 🔓 Downloads 🧃      | News 🔓 Account | ዲ Forum   |              |                                  | Search |
| Zuken Globa                                                                                                    | al Support /                                       | Downloads /   | By Product / eCADSTAR / Download Det | ail            |           |              |                                  | Search |
| Contents Contents Contents Contents Components Editor System Planner Components Editor System Planner Components Editor System Plann | oducts , Release/ Revision<br>R 2022<br>3-Jun-2022 |               |                                      |                |           |              |                                  |        |
|                                                                                                    | File Li                                            | st            |                                      |                | Sort No.  | ~ Use in acc | ordance with the Terms of Use. 🗹 |        |
|                                                                                                    | No.                                                | Title         |                                      | Туре           | Size      | Release date |                                  |        |
|                                                                                                    | 1                                                  | eCADST/       | R 2022.0.1 Software                  | EXE            | 417.97 MB | 23-Jun-2022  | Download                         |        |
|                                                                                                    | 2                                                  | eCADST/       | NR Quick Start Guide                 | PDF            | 1.33 MB   | 23-Jun-2022  | Download                         |        |
|                                                                                                    | 3                                                  | Sentinal      | Driver 7.6.9                         | EXE            | 7.36 MB   | 23-Jun-2022  | Download                         |        |
|                                                                                                    | 4                                                  | Network       | License Server                       | EXE            | 9.67 MB   | 23-Jun-2022  | Download                         |        |
|                                                                                                    | 5                                                  | Network       | Licensing Guide                      | PDF            | 4.94 MB   | 23-Jun-2022  | Download                         |        |
|                                                                                                    | 6                                                  | Windows       | Installer Service guide              | PDF            | 979.37 KB | 23-Jun-2022  | Download                         |        |

https://support.zuken.com/global/downloads/Index/detail? prd\_id=100&dl\_no=100-102911

## **Quick Start Guide for Installation on PC**

- 1. Download and run the eCADSTAR Software installation file and follow the prompts in the installation wizard. This can be launched from the Zuken Global Support page (eCADSTAR Downloads). The download link is shown in the Licensing images (no.3).
- 2. You may be asked for permission to install eCADSTAR onto your computer
- 3. Choose either **Node Locked only** or **Network Licensed and/or Node Locked**. For **Network Licensed** you should enter the License Server Host Name and Host Port Number.

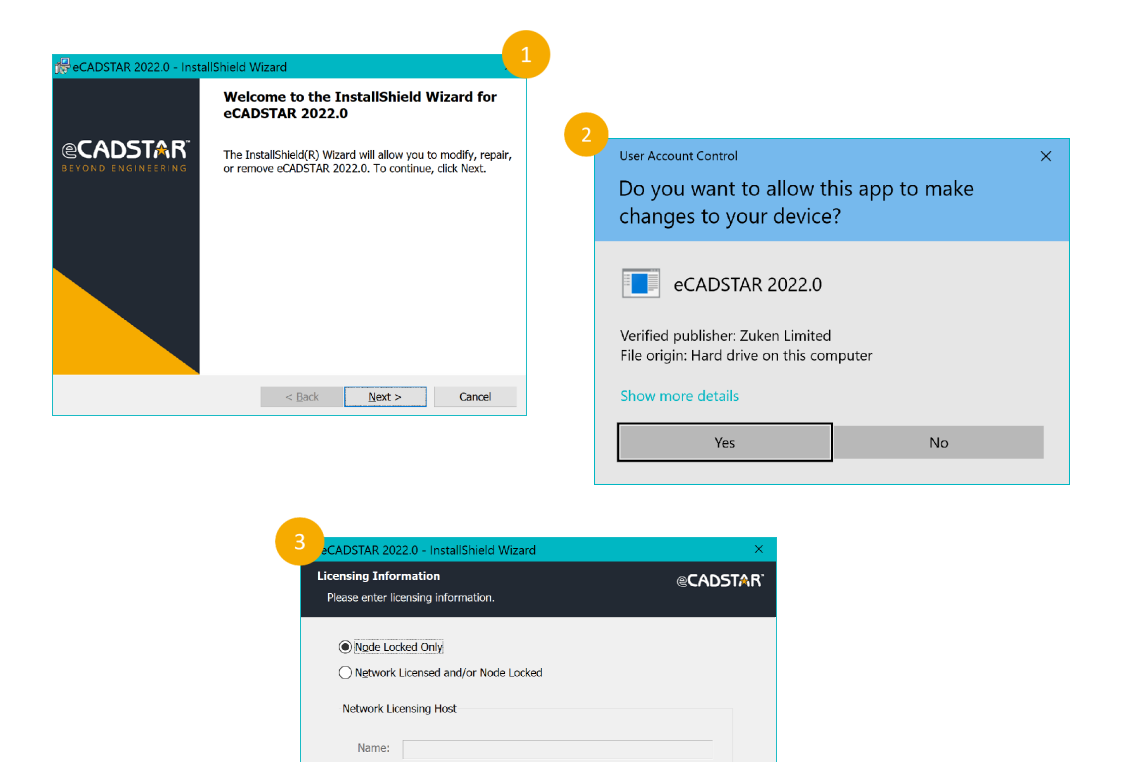

< Back Next >

Cancel

Port: 1700

InstallShield

 Network License :- Point to the location of the license server by entering the Host Name and Host Port Number within the Product Settings dialog, accessible via the File >- Configuration >- Product Settings... menu in any of the eCADSTAR applications.

| Canvas Information                                                                                                    | License settings*                                                                                                    |                                                                                                    |
|----------------------------------------------------------------------------------------------------|----------------------------------------------------------------------------------------------------|----------------------------------------------------------------------------------------------------|
| Graphics<br>View Operation<br>Advanced<br>Analysis<br>3D<br>Updates and User Experience<br>Library<br>Web Lookup<br>Environment<br>Mouse Settings<br>License Settings | Authorization selection<br>PCB High Speed<br>Schematic High Speed<br>Advanced 3D<br>SPICE Controller<br>License type (Administrator)<br>Node locked only<br>Network licensed and/or node locked<br>Network license host (Administrator)<br>Host name:<br>cadstar<br>Host port:<br>1700 | Pequestable features<br>PCB<br>Schematic Design<br>Cashematic Megh Speed<br>PCB Wath<br>PCB Wath |

2. Node Locked License :- After installation is complete, place the license.dat file you have received from your reseller in the **bin** directory of your eCADSTAR installation. You may require administration rights to perform this operation.

| File Home Share View                                                    |                                                      |                           |                                               | ~                | ς |
|-------------------------------------------------------------------------|------------------------------------------------------|---------------------------|-----------------------------------------------|------------------|---|
| ★ Cut     ★ Cut     ★ Cut     ★ Copy path     Copy     Paste     Access | ver Copy<br>to to to to to to to to to to to to to t | ss * Properties & History | Select all<br>Select none<br>Invert selection |                  |   |
| Clipboard                                                               | New                                                  | Open                      | Select                                        |                  |   |
| - → × ↑ 🚺 This PC > OS (C:) > Pr                                        | ogram Files > eCADSTAR > eCADSTAR 2022.0 > b         | vin                       | v ₽                                           |                  |   |
|                                                                         | I Name                                               | ^                         |                                               | Date modified    |   |
| 🖈 Quick access                                                          | S HSPlacement dll                                    |                           |                                               | 17/04/2021 18:40 |   |
| OneDrive                                                                | icudt58.dll                                          |                           |                                               | 10/07/2018 10:45 |   |
|                                                                         | 🛸 icuin58.dll                                        |                           |                                               | 10/07/2018 10:45 |   |
| 🧏 This PC                                                               | 🗟 icuuc58.dll                                        |                           |                                               | 10/07/2018 10:45 |   |
| 🧼 Network                                                               | 🗟 jswrapper.dll                                      |                           |                                               | 17/04/2021 13:55 |   |
|                                                                         | 🛸 libeay32.dll                                       |                           |                                               | 26/01/2017 07:45 |   |
|                                                                         | ibegl.dll                                            |                           |                                               | 25/02/2020 14:35 |   |
|                                                                         | IbGLESv2.                                            |                           |                                               | 25/02/2020 14:35 |   |
|                                                                         | Iicense.dat                                          |                           |                                               | 21/04/2021 14:47 |   |
|                                                                         | e' m                                                 |                           |                                               | 17/04/2021 14:10 |   |
|                                                                         | mmu.dii                                              |                           |                                               | 17/04/2021 13:55 |   |
|                                                                         | mozgue.dl                                            |                           |                                               | 17/04/2021 13:55 |   |
|                                                                         | ncs about dll                                        |                           |                                               | 17/04/2021 15:53 |   |
|                                                                         |                                                      |                           |                                               | 47/04/0024 45/50 |   |

## Copyright © Zuken 2022. All rights reserved.